## How to Create DynDNS account ?

- 1. Please log on to <u>www.dyndns.org</u>
- 2. Click on "sign up now" at upper right corner.

| D 🙋 http://www.dyndns.com/                                                                                                    |                                                                                                    |                                                                                                    | 💌 🔁 移至                                                                                                    | 」連結 Dr.eye 黙 繁轉f                                                                                                 | Norton AntiVirus                    |
|----------------------------------------------------------------------------------------------------|----------------------------------------------------------------------------------------------------|----------------------------------------------------------------------------------------------------|----------------------------------------------------------------------------------------------------|----------------------------------------------------------------------------------------------------|-------------------------------------|
| 🛞 Dyn DNS                                                                                                    |                                                                                                    |                                                                                                    | User                                                                                                    | Pass:                                                                                                    | Login                               |
| About                                                                                                    | Services                                                                                                    | Account                                                                                                    | Support                                                                                                    | News                                                                                                    |                                     |
| $( \land \land )$                                                                                                    | DNS                                                                                                    |                                                                                                    |                                                                                                    | Recursive DNS                                                                                                    | -                                   |
|                                                                                                    | ► E-ma<br>► Netw<br>► Redi                                                                                                    | il<br>/ork Monitoring<br>rection                                                                                                    | ;                                                                                                    | ISP DNS servers slow?<br>Prevent slowino DNS res<br>Protected against DNS p                                      | solution<br>poisoning<br>Learn More |
| Ŕ                                                                                                    | , recui                                                                                                    | lection                                                                                                    |                                                                                                    | Resources                                                                                                    |                                     |
| Search DynDNS                                                                                                    | Domain Registration                                                                                                    | urdomain.com                                                                                                    | Get Started                                                                                                    | Business Solutions<br>Home Solutions<br>What is DNS?<br>Why DynDNS?<br>Careers with DynDN<br>Developer's Connect | Sion                                |
| A Leader in DNS Services                                                                                                    | News                                                                                                    |                                                                                                    |                                                                                                    |                                                                                                    |                                     |
| DynDNS provides the flexible services and<br>support that you need to establish a strong<br>and reliable Internet presence. Choose<br>from Custom DNS, Secondary DNS,<br>Recursive DNS, Dynamic DNS or Static<br>DNS. [More info] | DynDNS Certifies Sele<br>February 07, 2006<br>and are fully functio<br>DynDNS Selected as S<br>January 30, 2006<br>the sole DNS provic | ct Netgear Hardware<br>- Select NETGEAR p<br>nal with DynDNS serv<br>ole DNS Provider fo<br>DynDNS today annou<br>fer to support the coo | !<br>roducts are now DynDNS Cer<br>ices.<br><u>r.COOP Registry</u><br>unced the selection of DynDN<br>p registry. | tified<br>Primary DNS for your do<br>Works with static or dyna<br>Easy-to-use web interfao                       | main<br>mic IPs<br>re<br>Learn More |
| High-quality Domain<br>Management<br>We provide world-class e-mail services,                                                                                                    | Network Improvement<br>October 05, 2005 -<br>network have assur                                                                        | s Assure DynDNS Av<br>Recent improvements<br>ed availability to Intern                                                                   | ailability<br>s to the DynDNS domestic<br>et users served by the bandw                                            | vidth                                                                                                    | ynDNS<br>NOTIFY                     |

## 3. Please fill the blanks.

| Username                                                                                                    |                                                                                                    |
|----------------------------------------------------------------------------------------------------|----------------------------------------------------------------------------------------------------|
| Username:                                                                                                    |                                                                                                    |
| Your username will be used to login to your account and make                                                                                                    | changes.                                                                                                    |
| E-mail Address                                                                                                    |                                                                                                    |
| E-mail Address: Confirm E-mail Ad                                                                                                    | dress:                                                                                                    |
| The e-mail address you enter must be valid. Instructions to act<br>keep this address current. Any accounts with invalid e-mail ad<br>account information to anyone. Read more about our <u>privacy p</u> | wate your account will be sent to the e-mail address provided. You n<br>fresses are subject to removal without warning. We do not sell our<br><u>ulicy.</u> |
| Password                                                                                                    |                                                                                                    |
| Password: Confirm Password:                                                                                                    |                                                                                                    |
| The password you enter will be used to access your account. I<br>username. Do not choose a password that is a common word,                                                                               | t must be more than 5 characters and cannot be the same as your<br>or can otherwise be easily guessed.                                                      |
| k                                                                                                    |                                                                                                    |
| Mailing Lists                                                                                                    |                                                                                                    |
| DynDNS maintains a number of mailing lists designed to keep                                                                                                    | our users informed about product annoucements, client developmen                                                                                            |
| company newsletter, and our system status. Please use the c<br>preference may be changed at any time through the <u>account s</u>                                                                        | itecnooles below to alter your subscription preference. Your subscr<br>attings page.                                                                        |

4. Account created, a mail will be sent to the address you provided.

|                | About                                                                                                | Services                                                                                                    | Account                                                                                                    | Sunnort                                                                                                    | News                                                                                                    |                                                    |
|----------------|----------------------------------------------------------------------------------------------------|----------------------------------------------------------------------------------------------------|----------------------------------------------------------------------------------------------------|----------------------------------------------------------------------------------------------------|----------------------------------------------------------------------------------------------------|----------------------------------------------------|
|                |                                                                                                    | 00111000                                                                                                    | Thorodan                                                                                                    | Copport                                                                                                    |                                                                                                    |                                                    |
| /ly Account    | Account                                                                                              | Created                                                                                                    |                                                                                                    |                                                                                                    |                                                                                                    |                                                    |
| Create Account |                                                                                                    |                                                                                                    |                                                                                                    |                                                                                                    |                                                                                                    |                                                    |
| _ogin          | Your account, ttsa                                                                                   | ai168, has been created                                                                                                    | d. Directions for activatir                                                                                                    | g your account have be                                                                                                    | een sent to TIMMY@DDCASIA                                                                                                    | .COM.TW. To                                        |
| Lost Password? | complete registrat<br>registration.                                                                  | ion, please follow the d                                                                                                    | directions that you will re                                                                                                    | ceive. You must compl                                                                                                    | ete these steps within 48 hour                                                                                                    | s to complete you                                  |
| Search DynDNS  |                                                                                                    |                                                                                                    |                                                                                                    |                                                                                                    |                                                                                                    |                                                    |
|                | You should receive support@dyndns.                                                                   | e the confirmation e-ma<br>com to be delivered. If y                                                                                           | ail within a few minutes.<br>you have not received th                                                                                                    | Please make certain th<br>s e-mail within an hour                                                                                                    | nat your spam filtering allows m<br>or so, request a <u>password res</u>                                                                              | nessages from<br><u>et</u> .                       |
| Search         | You should receiv<br>support@dyndns.<br>Following the instr<br>either, you should                    | e the confirmation e-ma<br>com to be delivered. If y<br>ructions in the passwor<br>check with your e-mail                                      | ail within a few minutes.<br>you have not received th<br>rd reset e-mail will also o<br>I provider to determine w                                                 | Please make certain th<br>s e-mail within an hour<br>onfirm your new accou<br>hy you are not receivin                                                               | at your spam filtering allows m<br>or so, request a <u>password res</u><br>nt. If you don't receive the pass<br>g these messages.                     | nessages from<br><u>et</u> .<br>sword reset e-mail |
| Search         | You should receive<br>support@dyndns.<br>Following the instr<br>either, you should<br>Copyright @ 10 | e the confirmation e-ma<br>com to be delivered. If y<br>ructions in the passwor<br>check with your e-mail<br>299-2006 <u>Dynamic Network 3</u> | ail within a few minutes.<br>you have not received th<br>rd reset e-mail will also o<br>I provider to determine w<br><u>Services, Inc</u> - <u>Privacy Policy</u> | Please make certain th<br>s e-mail within an hour<br>onfirm your new accou<br>hy you are not receivin<br><u>Acceptable Use Policy - Tra</u>                         | nat your spam filtering allows m<br>or so, request a <u>password res</u><br>nt. If you don't receive the pase<br>g these messages.<br>Idemack Notices | nessages from<br><u>et</u> .<br>sword reset e-mail |
| Search         | You should receive<br>support@dyndns.<br>Following the instr<br>either, you should<br>Copyright @ 10 | e the confirmation e-ma<br>com to be delivered. If y<br>ructions in the passwor<br>check with your e-mail<br>200-2006 <u>Dynamic Natwork S</u> | ail within a few minutes.<br>you have not received th<br>rd reset e-mail will also o<br>I provider to determine w<br><u>Services, Inc</u> - <u>Privacy Policy</u> | Please make certain th<br>s e-mail within an hour<br>onfirm your new accou<br>hy you are not receivin<br><u>Acceptable Use Policy - Tra</u>                         | nat your spam filtering allows n<br>or so, request a <u>password res</u><br>nt. If you don't receive the pase<br>g these messages.<br>adamate Notices | nessages from<br>et.<br>sword reset e-mail         |
| Search         | You should receive<br>support@dyndns.<br>Following the inst<br>either, you should<br>Copyright @ 16  | e the confirmation e-ma<br>com to be delivered. If y<br>ructions in the passwor<br>check with your e-mail                                      | ail within a few minutes.<br>you have not received th<br>rd reset e-mail will also o<br>I provider to determine w<br>Sanrices, Inc Privacy Policy                 | Please make certain th<br>s e-mail within an hour<br>onfirm your new accou<br>hy you are not receivin<br>Acceptable Use Policy - Ins                                | at your spam filtering allows n<br>or so, request a <u>password res</u><br>nt. If you don't receive the past<br>g these messages.<br>ndamark Notices  | ressages from<br>et.<br>sword reset e-mail         |
| Search         | You should receive<br>support@dyndns.<br>Following the inst<br>either, you should<br>Copyright @ 10  | e the confirmation e-ma<br>com to be delivered. If y<br>ructions in the passwor<br>check with your e-mail                                      | ail within a few minutes.<br>you have not received th<br>rd reset e-mail will also o<br>I provider to determine w<br><u>Services, Inc</u> <u>Privacy Policy</u>   | Please make certain th<br>s e-mail within an hour<br>onfirm your new accou<br>hy you are not receivin<br>Acceptable Use Policy - Tri<br>Receptable Use Policy - Tri | at your spam filtering allows n<br>or so, request a <u>password res</u><br>nt. If you don't receive the past<br>g these messages.<br>Indemark Notices | ressages from<br>ef.<br>sword reset e-mail         |

5. Check you email account, click on the activation link.

| 🞽 Your DynDNS Account Information - Message (Plain Text)                                                                                                    | _ <u>8 ×</u>                        |
|----------------------------------------------------------------------------------------------------|-------------------------------------|
| Elle Edit View Insert Format Iools Actions Help                                                                                                    | -                                   |
| 🗄 🗛 Reply   🆓 Reply to All   🎝 Forward   🎒 🐚   😼   🍸   🍅   🎦 🗙   🔶 🕈 🖌 🔹 🗸 A <sup>0</sup>   🕘 🚆                                                                                                    | (書意):[] [] []                       |
| Extra line breaks in this message were removed.                                                                                                    |                                     |
| From: DynDNS Support [support@dyndns.com] Sent: 2006/2/                                                                                                    | 24 (星期五) 上午 11:52                   |
| To: TIMMY@DDCASIA.COM.TW                                                                                                    |                                     |
| Subject: Your DynDNS Account Information                                                                                                    |                                     |
| Your DynDNS user account 'ttsai 168' has been created. You must visit the confirmation address below within 48 hours of the I was sent to complete the account creation process.                                                                                                    | ime this e-mail 🔟                   |
| Our basic service offerings are free, but they are supported by our premium services. See http://www.dyndns.com/services/ for all of our available services.                                                                                                    | or a full listing of                |
| To confirm your account, please go to the address below:                                                                                                    |                                     |
| https://www.dyndns.com/account/confirm/dr_e8WPV837D0Rc9Nn-Opw                                                                                                    |                                     |
| Please note: If you did not sign up for this account, this will be the only communication you will receive. All non-confirmed acco<br>after 48 hours, and no addresses are kept on file. We apologize for any inconvenience this correspondence may have caused<br>you that it was only sent at the request of someone visiting our site and requesting an account. | unts are deleted<br>, and we assure |
| Sincerely,<br>The DynDNS Team                                                                                                    |                                     |
|                                                                                                    |                                     |
| I                                                                                                    |                                     |
|                                                                                                    |                                     |
|                                                                                                    |                                     |
|                                                                                                    |                                     |
|                                                                                                    |                                     |
|                                                                                                    |                                     |
|                                                                                                    | <u>×</u>                            |

6. Account confirmed.

|                                           |                                                                                    | -                                                                                               | Sector Street                                                                                                    |                                                                                                    | Lost Password? - Sign Up N                                                                                        | 01/1                                         |
|-------------------------------------------|------------------------------------------------------------------------------------|-------------------------------------------------------------------------------------------------|----------------------------------------------------------------------------------------------------|----------------------------------------------------------------------------------------------------|----------------------------------------------------------------------------------------------------|----------------------------------------------|
|                                           | About                                                                              | Services                                                                                        | Account                                                                                                    | Support                                                                                                    | News                                                                                                    |                                              |
| 1y Account                                | Account                                                                            | Confirmed                                                                                       |                                                                                                    |                                                                                                    |                                                                                                    |                                              |
| Create Account                            | Account                                                                            | commed                                                                                          |                                                                                                    |                                                                                                    |                                                                                                    |                                              |
| ngin                                      |                                                                                    |                                                                                                 |                                                                                                    |                                                                                                    |                                                                                                    |                                              |
| 3                                         | The account "ttsar                                                                 | 168" has been confirmi                                                                          | ed. You can now <u>login</u> ai                                                                                             | id start using your acc                                                                                    | ount.                                                                                                    |                                              |
| Lost Password?                            | The account "ttsai                                                                 | 168" has been confirmi                                                                          | ed. You can now <u>login</u> a                                                                                              | id start using your acc                                                                                    | ount.                                                                                                    |                                              |
| Lost Password? Search DynDNS              | We have a system<br>to services, and im<br>you may susbscrib                       | 166" has been contirm<br>announcements maili<br>aportant system mainte<br>be to the Annoucement | ed. You can now <u>login</u> a<br>ng list you may wish to :<br>enance/status notificatio<br>t list by checking the ap       | d start using your acc<br>ubscribe to - this list i<br>is. To subscribe, go to<br>ropriate box, and click  | ount.<br>s used for notifications of new<br>our <u>Mailing List Subscription</u><br>ing the "Save Settings" butto | services, changes<br>page. Once there,<br>n. |
| Lost Password?<br>Search DynDNS<br>Search | The account "ttsai<br>We have a system<br>to services, and im<br>you may susbscrib | 166" has been contirm<br>announcements maili<br>portant system mainte<br>pe to the Annoucement  | ed. You can now <u>login</u> an<br>ng list you may wish to<br>enance/status notification<br>t list by checking the app<br>k | id start using your acc<br>ubscribe to - this list i<br>is. To subscribe, go to<br>ropriate box, and click | sunt.<br>s used for notifications of new<br>our <u>Mailing List Subscription</u><br>ing the "Save Settings" butto | services, changes<br>page. Once there,<br>n. |

- 7. Click on Services tab
- 8. Click on Dynamic DNS.

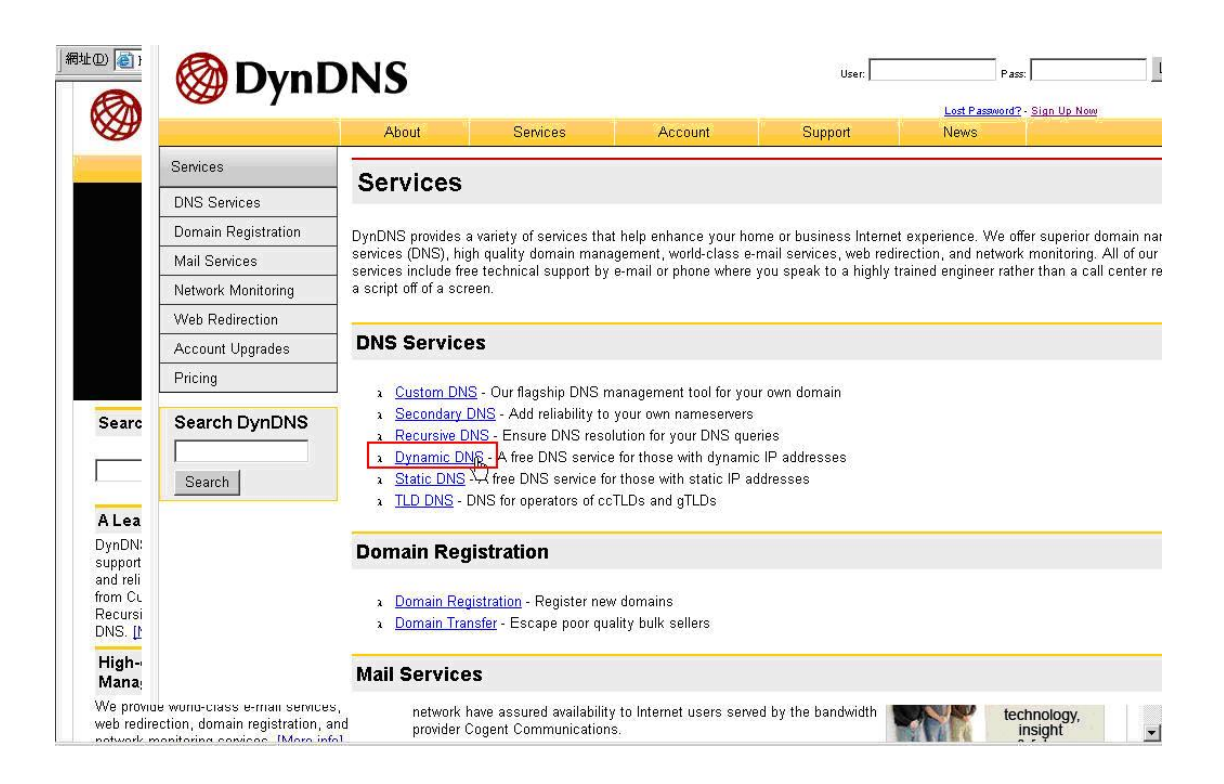

9. Input the user name and password.

|                                                                                                    |                  |                                 |                               |                              | Lost Password? - Sign Up No | <u>iw</u> |
|----------------------------------------------------------------------------------------------------|------------------|---------------------------------|-------------------------------|------------------------------|-----------------------------|-----------|
|                                                                                                    | About            | Services                        | Account                       | Support                      | News                        |           |
| count                                                                                                    | Login            |                                 |                               |                              |                             |           |
| Account                                                                                                    | Login            |                                 |                               |                              |                             |           |
|                                                                                                    | Account Login    |                                 |                               |                              |                             |           |
| 'assword?                                                                                                    |                  | Usernam                         | e: ttsail68                   | Password: 🕶 🚥                | Login                       |           |
| ch DvnDNS                                                                                                    | 1                |                                 |                               |                              |                             |           |
|                                                                                                    |                  | You must                        | have cookies enabled to       | access your account. (       | Why Cookies?)               |           |
| ch                                                                                                    |                  |                                 | Don't have an account         | ? Create one now - it's f    | reel                        |           |
| Accession of the second second second second second second second second second second second second second se |                  |                                 |                               |                              |                             |           |
|                                                                                                    | Copyright © 1999 | 9-2006 <u>Dynamic Network S</u> | ervices, Inc Privacy Policy - | Acceptable Use Policy - Trad | mark Notices                |           |
|                                                                                                    |                  |                                 |                               |                              |                             |           |
|                                                                                                    |                  |                                 |                               |                              |                             |           |
|                                                                                                    |                  |                                 |                               |                              |                             |           |
|                                                                                                    |                  |                                 |                               |                              |                             |           |
|                                                                                                    |                  |                                 |                               |                              |                             |           |
|                                                                                                    |                  |                                 |                               |                              |                             |           |
|                                                                                                    |                  |                                 |                               |                              |                             |           |

- 10. Under hostname input the hostname you prefer, in the drop menu choose the domain name you like. Please remember this full name.
- 11. The IP address shown is your public IP address.

|                               | About    | Services               | Account       | Support     | News  |                     |
|-------------------------------|----------|------------------------|---------------|-------------|-------|---------------------|
| My Account                    |          | amic DNS <sup>SM</sup> | Host          |             |       |                     |
| My Services                   |          |                        | 11031         |             |       |                     |
| Account Upgrades              |          | lostname:              | tt            | hobby-site. | com 💌 |                     |
| Recursive DNS                 |          | P Address:             | 61.31.189.162 | hobby-site. | om 🚺  |                     |
| SLA                           | Enal     | hle Mildcard:          |               | homedns.or  | g     |                     |
| Premier Support               | Mail Cua | bee vynucaru.          |               | homeftp.org |       |                     |
| My Zones                      | Wall Exc | nanger (optional):     |               | homeip.net  | om 📕  |                     |
| Add Zone Services             |          |                        |               | homelinux.r | et L  | Add Host Reset Form |
| My Hosts<br>Add Host Services |          |                        |               | homelinux.c | rg    |                     |
| Dynamic DNS                   |          |                        |               | homeunix.n  | et    |                     |
| Static DNS                    |          |                        |               | homeunix.o  | ʻg 🗾  |                     |
| WebHop<br>MMMebHop            |          |                        |               |             |       |                     |
| Network Monitoring            |          |                        |               |             |       |                     |
| Account Settings              |          |                        |               |             |       |                     |
| Billing                       |          |                        |               |             |       |                     |
|                               | 1        |                        |               |             |       |                     |
| Search DynDNS                 |          |                        |               |             |       |                     |
|                               |          |                        |               |             |       |                     |

## COMPLETE

If you enter the Domain name information, login ID, password and select DynDNS in LevelOne DDNS enabled product, your dynamic IP will

be automatically updated to DynDNS. You will be able to access your LevelOne device via DDNS(Domain name) instead of memorizing dynamic IP address each time it changes.